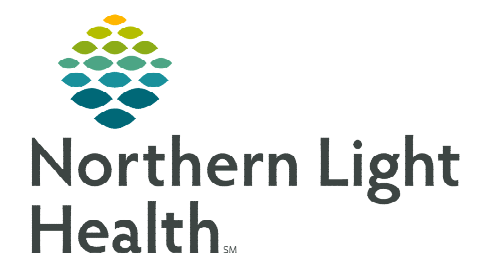

## From the Office of Clinical Informatics Mayo Medical/Surgical MedSurg Nursing Protocol Orders

January 6, 2023

## Nursing protocol orders allow nurses to activate an order from a provided order set based on nursing judgement without needing to contact the provider. Protocol orders include medications, vaccines, and IV care solutions.

## Initiating Orders in MedSurg Nursing Protocol Order MAYO:

- **<u>STEP 1</u>**: Navigate to **Orders | Plan of Care** in left side menu.
- STEP 2: Click + Add.
- STEP 3:In Order Search window, search for and select MedSurg<br/>Nursing Protocol Order MAYO.
- **<u>STEP 4</u>**: The **Ordering Physician** window displays.
  - Search for attending provider, select appropriate provider.
  - Select **Communication type** to **Protocol w/ Cosign**. Select **OK**.
- **<u>STEP 5</u>**: Select the orders needed.
  - Bowel Care
    Constipation:
    Constipation:
    Constipation:
    Constipation:
    Constipation:
    Constipation:
    Constipation:
    Constipation:
    Constipation:
    Constipation:
    Constipation:
    Constipation:
    Constipation:
    Constipation:
    Constipation:
    Constipation:
    Constipation:
    Constipation:
    Constipation:
    Constipation:
    Constipation:
    Constipation:
    Constipation:
    Constipation:
    Constipation:
    Constipation:
    Constipation:
    Constipation:
    Constipation:
    Constipation:
    Constipation:
    Constipation:
    Constipation:
    Constipation:
    Constipation:
    Constipation:
    Constipation:
    Constipation:
    Constipation:
    Constipation:
    Constipation:
    Constipation:
    Constipation:
    Constipation:
    Constipation:
    Constipation:
    Constipation:
    Constipation:
    Constipation:
    Constipation:
    Constipation:
    Constipation:
    Constipation:
    Constipation:
    Constipation:
    Constipation:
    Constipation:
    Constipation:
    Constipation:
    Constipation:
    Constipation:
    Constipation:
    Constipation:
    Constipation:
    Constipation:
    Constipation:
    Constipation:
    Constipation:
    Constipation:
    Constipation:
    Constipation:
    Constipation:
    Constipation:
    Constipation:
    Constipation:
    Constipation:
    Constipation:
    Constipation:
    Constipation:
    Constipation:
    Constipation:
    Constipation:
    Constipation:
    Constipation:
    Constipation:
    Constipation:
    Constipation:
    Constipation:
    Constipation:
    Constipation:
    Constipation:
    Constipation:
    Constipation:
    Constipation:
    Constipation:
    Constipation:
    Constipation:
    Constipation:
    Constipation:
    Constipation:
    Constipation:
    Constipation:
    Constipation:
    Constipation:
    Constipation:
    Constipation:
    Constipation:
    Constipation:
    Constipation:
    Constipation:
    Constipation:
    Constipation:
    Constipation:
    Constipation:
    Constipation:
    Constipation:
    Constipation:
    Constipation:
    Constipation:
    Constipation:
    Constipation:
    Constipation:
    Constipation:
    Constipation:
    Constipation:
    Constipation:
    Constipation:
    Constipation:
    Constipation:
    Constipation:
    Constipation:
    Constipation:
    Constipation:
    Constipation:
    Constipation:
    Constipation:
    Constipation:
    Constipation:
    Constipation:
    Constipation:
    Constipation:
    Constipation:
    Constipation:
    Constipation:
    Constipation:
    Const
- **<u>STEP 6</u>**: Select **Initiate Now**
- in bottom right corner.

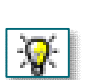

**<u>STEP 7</u>**: The Orders For Signature window displays. Orders chosen now has a lightbulb instead of a checkmark.

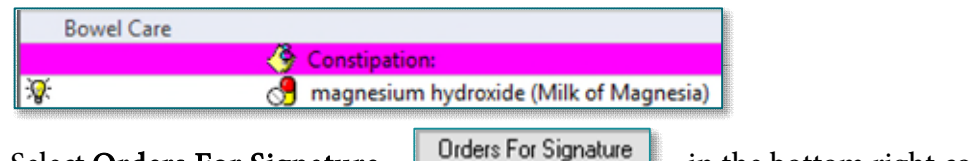

- STEP 8: Select Orders For Signature
- in the bottom right corner.
- **<u>STEP 9</u>**: Refresh **Order** page to see newly placed orders.

## Initiating subsequent orders in MedSurg Nursing Protocol Order MAYO PowerPlan:

- <u>NOTE</u>: Once the Protocol PowerPlan has been initiated, use the already initiated PowerPlan to add protocol orders. Do not order a second PowerPlan.
- **<u>STEP 1</u>**: Navigate to **Orders | Plan of Care** in left side menu.

| Ordering Physician    |            | ×      |
|-----------------------|------------|--------|
| MedSurg Nursing Proto | col Orders | MAYO   |
| Physician name        |            |        |
|                       |            | 9      |
| Order Date/Time       |            |        |
| 01/06/2023            | ~ 1207     | ≑ EST  |
| Communication type    |            |        |
| Fax                   |            |        |
| Verbal w/ Readback    | c<br>c     |        |
| Written               |            |        |
| Protocol              |            |        |
| Protocol w/ Cosign    |            |        |
| order midadon         |            |        |
|                       | OK         | Cancel |
|                       | 010        | Concer |

From the Office of Clinical Informatics MedSurg Nursing Protocol Orders January 6, 2023 Page 2 of 2

- <u>STEP 2</u>: In the View menu select MedSurg Nursing Protocol Orders MAYO.
- <u>STEP 3</u>: In the **Order View** pane select the **lightbulb** to initiate another order in the PowerPlan.
- STEP 4:All available orders in the PowerPlan will<br/>appear select order needed. Return to STEP<br/>5 of initiating orders to complete initiating<br/>and ordering.

| View                              |          |                    |
|-----------------------------------|----------|--------------------|
| ··· Orders for Signature          |          |                    |
| Plans                             |          |                    |
| -Document In Plan                 |          |                    |
| Medical                           |          |                    |
| - MedSurg Nursing Protocol Orders | MAYO (In | itiated)           |
|                                   |          |                    |
|                                   |          |                    |
| 🗹 🔞 🔨 🕂 Add to Phase 🗸            | Start:   | 1/6/2023 12:08 EST |

| · 🔍 🗞 | 🛇 🕇 Ade                                          | d to Phase▼ | Start:    | 1/6/2023 12:08 EST |  |  |
|-------|--------------------------------------------------|-------------|-----------|--------------------|--|--|
| S     | \$                                               | 8           | Component |                    |  |  |
| MedSu | MedSurg Nursing Protocol Orders MAYO (Initiated) |             |           |                    |  |  |

**<u>NOTE</u>**: Nurses are never allowed to use the Add to Phase button, this is a provider only functionality.

For questions regarding process and/or policies, please contact your unit's Clinical Educator or Clinical Informaticist. For any other questions please contact the Customer Support Center at: 207-973-7728 or 1-888-827-7728.